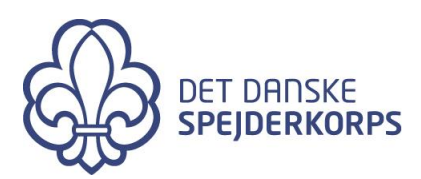

# Vejledning – refusion af udlæg i zExpense

### Hvornår bruger du zExpense?

Når du har haft udgifter på vegne af et projekt i Det Danske Spejderkorps, f.eks. forplejning eller transport, eller hvis du skal afregne kørsel i bil, så skal du benytte zExpense.

Denne vejledning gælder kun for brugen af zExpense. I tilfælde af tvivl vil Det Danske Spejderkorps' økonomivejledning altid være gældende. Hvis du har nogle spørgsmål eller forslag til forbedringer, kan du kontakte <u>bogholderi@dds.dk</u>

### Om zExpense og hvordan du kommer i gang

zExpense er et elektronisk afregningssystem. Hvis du er medlem af et projekt, burde du allerede være oprettet som bruger på zExpense samt have modtaget en mail med login-oplysninger. Hvis ikke det er tilfældet skal du skrive en mail til <u>bogholderi@dds.dk</u>.

Du kan tilgå systemet på <u>www.zExpense.dk</u>. Derudover er der også en app som kan bruges til at registrere bilag:

Android:https://play.google.com/store/apps/details?id=dk.zebon.zexpenseiOS:https://itunes.apple.com/app/id895701517

Første gang du logger ind på nettet med den tilsendte adgangskode, vil du blive bedt om at oprette en ny, personlig kode.

Det første du skal gøre, er at gå ind under "Privatindstillinger" og "Brugeroplysninger" ved at trykke på knappen med dit navn og indtaste dine bankinformationer, se nedenfor. Dette kan kun gøres via en computer.

Hvis ikke du gør dette har vi ikke mulighed for at overføre penge til dig, når du har afregnet.

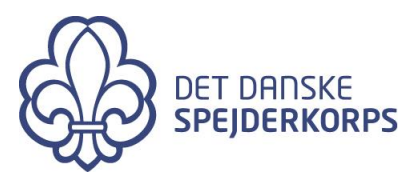

le Afregninger

sa Ubehandi DDS Pijzelp Frederik Vejby Nielsen Privatindstillinger

🖒 Log ud

## Velkommen til zExpense

2

#### 1

### Kreditkort transaktioner

Nye kreditkort-transaktioner er tilgængelige på Ubehandlede. Her vil eventuelle bilag opfanget af zExpense app'en også være tilgængelige.

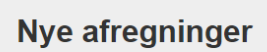

Når du skal oprette en ny afregning, klik da på Ubehandlede i menuen i toppen af siden. Herefter vælges de poster, du vil have på din afregning, og afregningen genereres.

Ubehandlede

### Få afregningen godkendt

Når du skal have godkendt dine afregninger tryk da på Videresend i højre hjørne af din afregning.

Afregninger

### Ubehandlede

### Privatindstillinger

| Brugeroplysninger | Lokale | Dimensioner | Kort Kørsel | Rettigheder | Indstillinger | Enheder |                     |
|-------------------|--------|-------------|-------------|-------------|---------------|---------|---------------------|
|                   |        |             |             |             |               |         |                     |
| Pot dino          | brug   | oroplycy    | aingor      |             |               |         |                     |
|                   | bruge  | eropiysi    | iiiigei     |             | Bank red, pr  |         |                     |
| omavn             |        | Adres       | 30          | - 1         | Dank reg. ni. |         | Kodeord:            |
| Efternavn         |        | Adres       | se 2        |             | Bankkontonr.  |         | Nuværende kodeord   |
| CPR-nr            |        | Postn       | r.          |             | SWIFT         |         | Nyt kodeord         |
| E-mail            |        | By          |             |             | IBAN          |         | Bekræft nyt kodeord |
| Felefonnummer     |        | Stat        |             |             | Routing-num   | mer     | Skift kodeord       |
|                   |        | Land        |             |             |               |         |                     |
| 0.00              |        |             |             |             |               |         |                     |
| Gem               |        |             |             |             |               |         |                     |

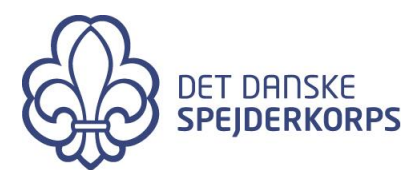

### Bilag/udgiftsposter

For at oprette en udgift, vælger du først "Ubehandlede" på forsiden eller i bjælken øverst.

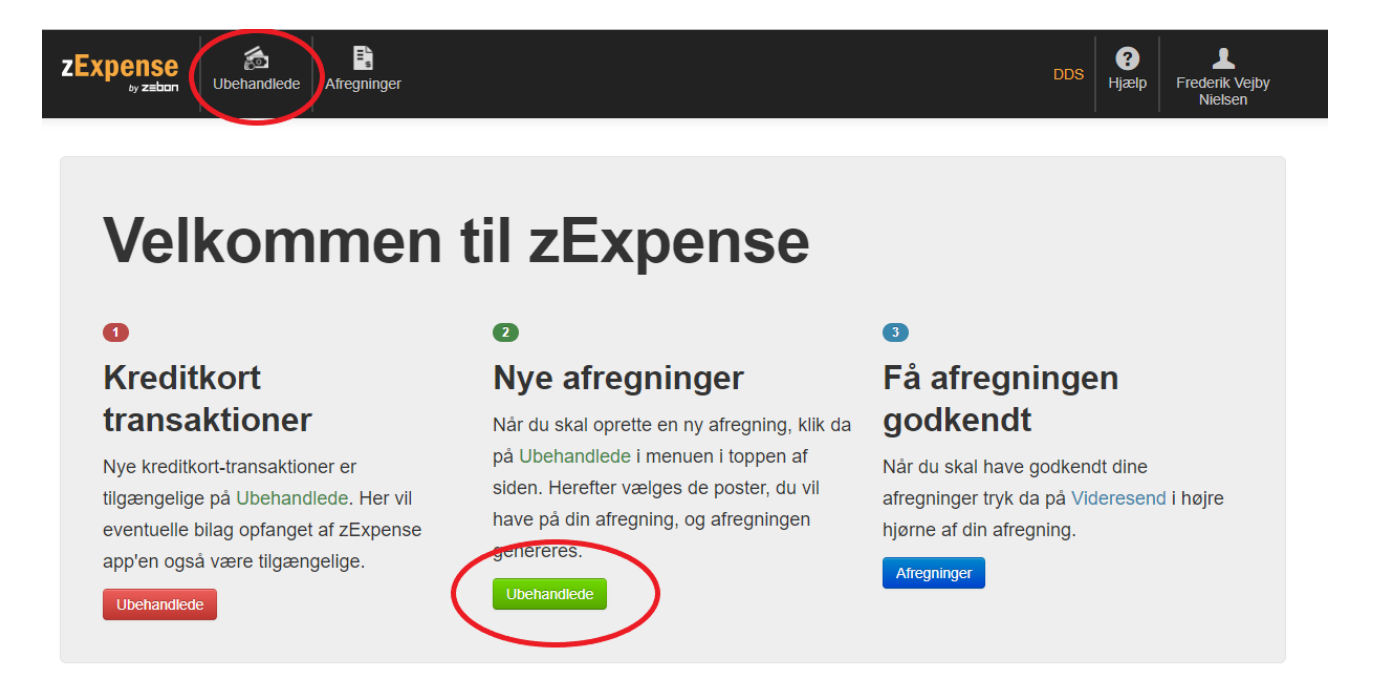

#### Herefter vælger du "Ny udgiftspost".

| zExpense<br>by zabon Ubehandlede                           | E Afregninger | DDS (?)<br>Hjælp Frederik Vejby<br>Nielsen |
|------------------------------------------------------------|---------------|--------------------------------------------|
| Vegiftsposte<br>Ny udgiftspost<br>Kørsel<br>Ny kørselspost | ۲ <b>.</b>    | Opret ny: Afregning                        |

Herefter får du nedenstående billede:

Her udfyldes alle data om udgiftsposten og bilaget tilføjes. Husk at udfylde deltagere, hvis det f.eks. er afregning for forplejning.

Datoen er altid den samme som på bilaget eller datoen for mødet.

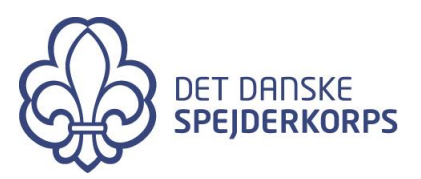

| ZExpense<br><sub>by zabon</sub> E                                                                                | E. gninger                                                           | DDS | <b>?</b><br>Hjælp | Frederik Vejby<br>Nielsen |
|----------------------------------------------------------------------------------------------------|----------------------------------------------------------------------|-----|-------------------|---------------------------|
| Ret udgiftspost                                                                                                  |                                                                      |     |                   |                           |
| Detaljer                                                                                                    | Bilag                                                                |     |                   |                           |
| Dato<br>21-05-19<br>Kategori<br>Mødeforplejning<br>Aftensmad, 9 personer<br>Valuta beløb<br>600<br>Valuta<br>DKK | Regning, aftensmad, forberedelsesmøde.pdf<br>Gennemse Vedhæitt bilag |     |                   |                           |
| Kurs           100.00000           Beløb           600.00         DKK           Gem         Annuller             |                                                                      |     |                   |                           |

Hvis du har tilføjet bilag via app'en, vil de allerede ligger under udgiftsposter.

For alle bilag skal der udfyldes en separat udgiftspost.

Man kan med fordel bruge app'en til fysiske bonner fra butikker, da der kan tages et billede af dem som kan bruges direkte. Hvis du har fået tilsendt PDF dokumenter via mail, kan de med fordel tilføjes via en computer. Det er selvfølgelig ikke et krav at gøre det på denne måde, men erfaring viser at det er hensigtsmæssigt med denne opdeling.

Det er selvfølgelig også muligt at fotograferer et PDF dokument og vedhæfte flere billeder til samme udgiftspost, men det skal være fra et printet dokument.

Det er ikke tilladt at tage billeder af en omkostning som vises på en computerskærm og vedhæfte som dokumentation. Kvaliteten er for dårlig til at omkostningen kan verificeres.

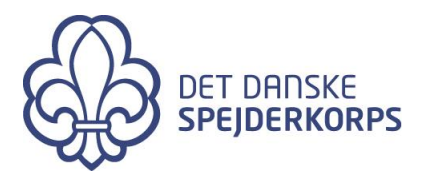

### **Oprettelse af afregning**

Når du har registreret alle dine udgiftsposter og skal afregne, går du ind under "Ubehandlede" igen.

Herinde markerer du de udgifts- og kørselsposter, der skal afregnes, ved at sætte hak til venstre for posterne.

Derefter vælger du "Opret ny afregning".

| ZExpense | Ubehandlede A | Lifregninger          |                 |          | DDS H        | Image: Second state         Image: Second state         Image: Second state |
|----------|---------------|-----------------------|-----------------|----------|--------------|----------------------------------------------------------------------------------------------------|
| Udgifts  | poster        |                       |                 |          | Opret        | ny: Afregning                                                                                                    |
| Dato     | Type Bilag    | Bemærkning            | Kategori        | Købssted | Valuta beløb | Beløb                                                                                                    |
| 21-05-19 | 🝰 📆           | Aftensmad, 9 personer | Mødeforplejning |          | I            | 600,00 DKK 📝 🗙 <                                                                                                    |
| Kørsel   |               |                       |                 |          |              |                                                                                                    |

Herefter fås nedenstående billede:

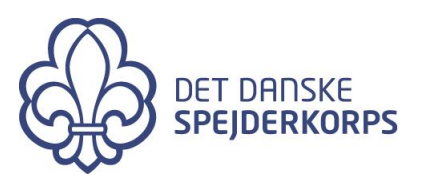

| ZExpense<br>by zabon Ubehandlede                                                                              |                                                                                                   | DDS (?)<br>Hjælp                   | Frederik Vejby<br>Nielsen              |
|----------------------------------------------------------------------------------------------------|---------------------------------------------------------------------------------------------------|------------------------------------|----------------------------------------|
| Arbejd med afregning                                                                                          | gen                                                                                               | Vide                               | resend                                 |
| Afregning Afregning Type: Afregning Oprettelsesdato: 21-05-19 Status: Aben Gem                                | sheader  Bruger: Frederik Vejby Nielsen Enhed: Oudkonder  Dimensioner  Afdeling Aktivitet Projekt | Udgiftsposter - Egne udlæg         | 600,00 kr.<br>600,00 kr.<br>600,00 kr. |
| Dato Type Bilag Bemærkning     21-05-19      Aftensmad, 9 personer  Tilføj ny udgiftspost Split udgiftsposter | Udgiftsposter<br>Kategori Købssted Afdeling Aktivitet<br>Mødeforplejning                          | Projekt Valuta beløb Bel<br>600,00 | øb<br>kr. 🖉 🗙 🔩                        |
| Tilføj ny kørselspost                                                                                         | Kørsel                                                                                            |                                    | ×                                      |
| Historik<br>Åben Frederik Vejby Nielsen 21-05-19 11:                                                          | 12 Der er pt. ingen kommentarer til denne afre                                                    | Kommentarer                        |                                        |

- Her skal du vælge "Dimensioner", altså hvilket projekt som din afregning hører under. Her vil du kun have adgang til de projekter, som du er en del af.
- Alle poster, der er i afregningen, vil automatisk blive bogført på dette projekt.
- Du kan evt. tilføje en bemærkning til bogholderiet eller godkender.
- Når afregningen er færdig vælger du "Videresend".

Herefter bliver afregningen sendt til bogholderiet og til din projektleder til godkendelse. Du kan også printe en kopi til eget brug.

Hvis du vælger "Afregninger" i bjælken øverst, vil du få et overblik over alle dine afregninger, hvor du altid kan se status på dine afregninger.